## **Coolselector®2**

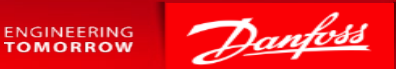

## Dimensionnement et sélection de composants d'une chambre froide

<u>Mode assistant</u>

Danfoss

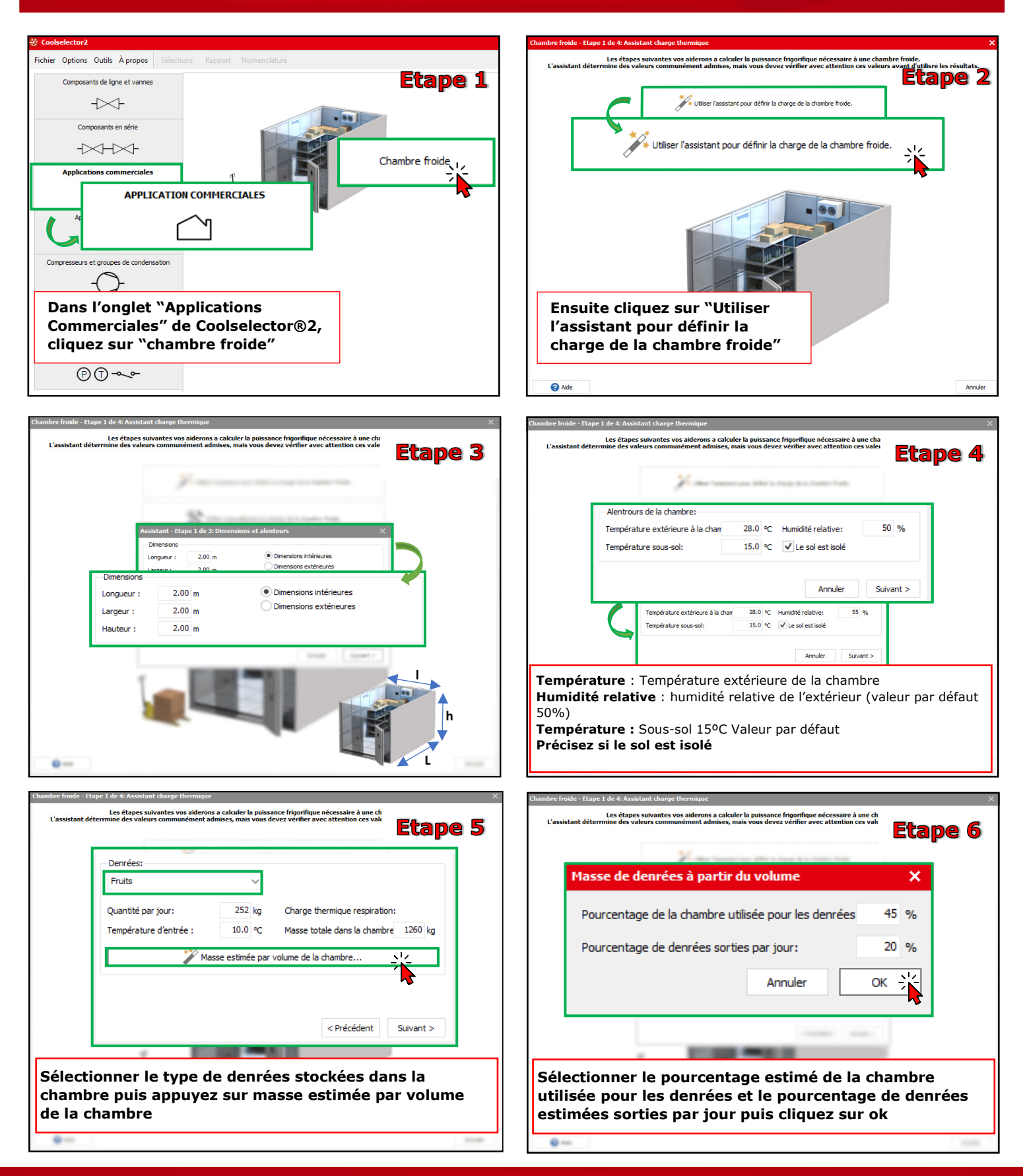

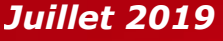

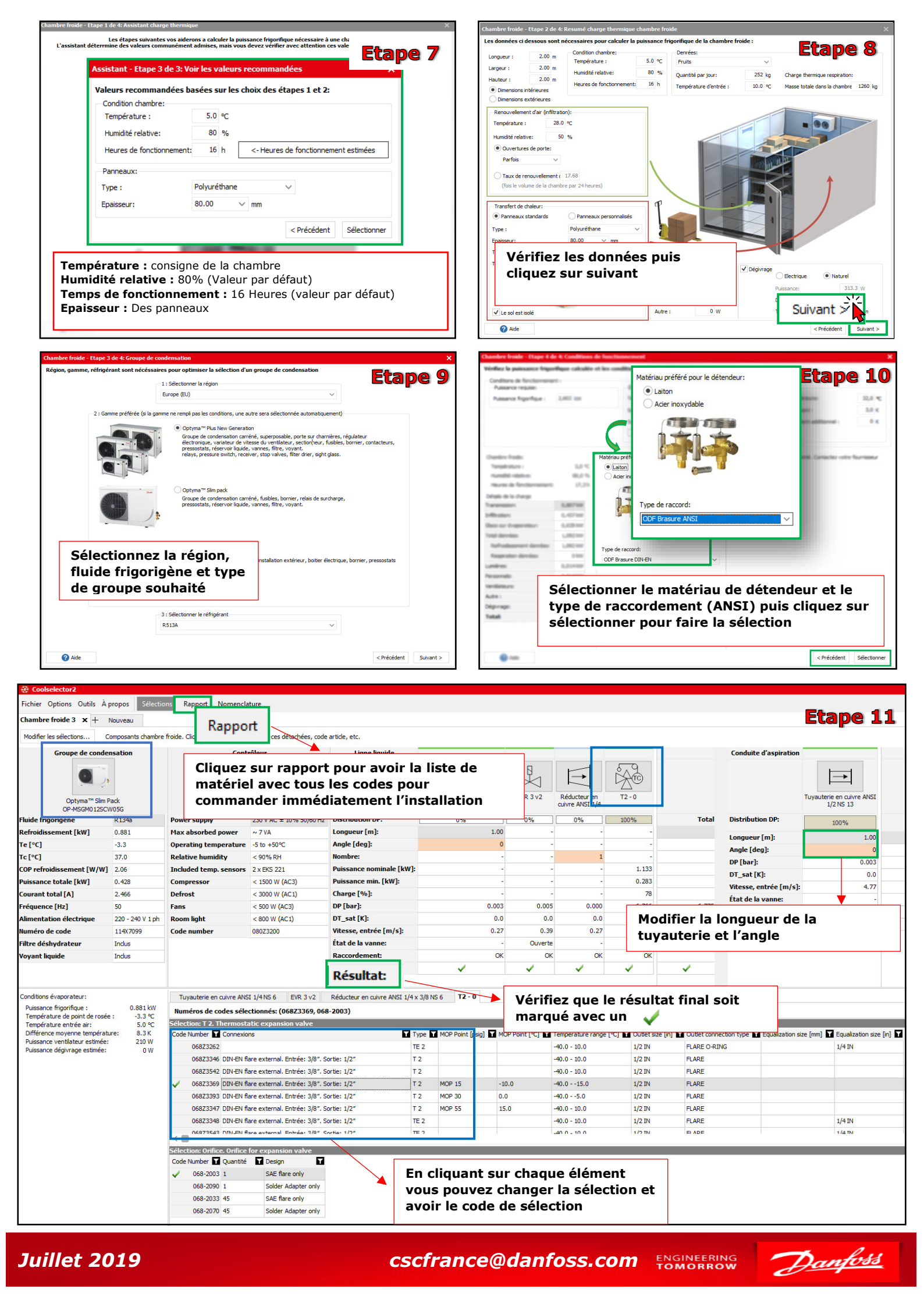